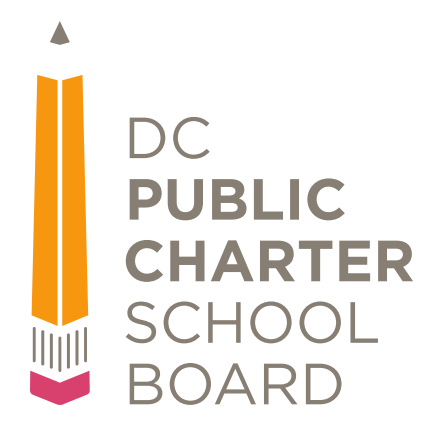

# **Hub Training Materials**

# **QuickBase Basics**

Version 1.1

## **About This Training**

DC PCSB uses a custom QuickBase application called The Hub to facilitate data collection and reporting. The purpose of this training is to show how to perform basic operations common to all QuickBase applications.

## **Objectives**

After completing this lesson, you will be able to:

- Sign in to the Hub
- Change your password
- Navigate the ribbon
- Set up personal notifications

## Table of Contents

| About This Training               | 2 |
|-----------------------------------|---|
| Objectives                        | 2 |
| Signing In to QuickBase           | 4 |
| Changing Your Password            | 4 |
| Navigating the Ribbon             | 4 |
| Setting up Personal Notifications | 5 |

### Signing Into the Hub

Browse to the sign in page (<u>http://www.dcpcsb.quickbase.com</u>) and follow the instructions outlined here: <u>https://www.quickbase.com/user-assistance/signing\_in.html</u>

|     | naii Audress                          |
|-----|---------------------------------------|
| or  | user name                             |
| Pa  | assword                               |
| l f | orgot my password                     |
| 3   | Keep me signed in on this computer    |
|     | Not a QuickBase user? Create a log-in |

## **Changing Your Password**

If you have forgotten or would like to change your password, please see instructions here: <u>https://www.quickbase.com/user-assistance/forgot\_your\_password.html</u>

## Navigating the Ribbon

For details on the layout of the ribbon at the top of the Hub, please see instructions here:

http://www.quickbase.com/userassistance/about\_quickbase\_navigation.html

#### **Setting up Personal Notifications**

Notifications are emails that are sent when a specific action is taken on a record. To set up notifications for yourself, please follow the below steps:

- 1. Log in to the Hub
- 2. In the upper right hand side of the page you will see your name in a gray rectangular box, similar to this:

👤 Adam Bethke 🛛 🝷

Or if your browser window is not wide enough, you may only see this:

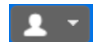

In either case, click the white downward pointing arrow

3. The following menu will appear:

| Adam Bethke<br>abethke@dcpcsb.org                                                                                                    |
|----------------------------------------------------------------------------------------------------|
| My preferences                                                                                                    |
| <ul> <li>DC PCSB</li> <li>My role in this app is Application Administrator</li> <li>My personal settings in this app</li> <li>Test this app as another role</li> </ul> |
| Sign Out                                                                                                    |

- 4. Click the 'My personal settings in this app' link
- 5. You will be taken to the **Personal Settings** page, which will look something like this:

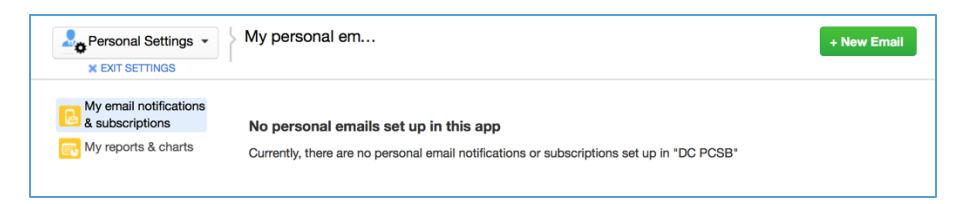

6. Click the green + **New Email** button at the top right of the page

7. The following window will appear:

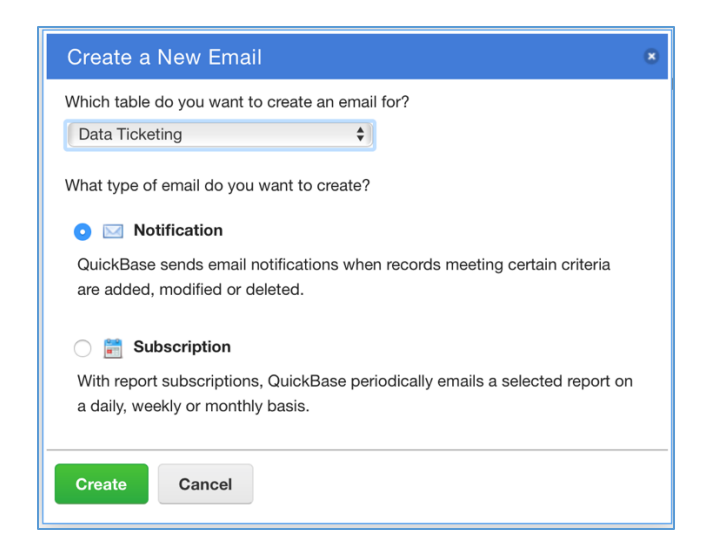

- 8. Choose the table you wish to create a notification for
- 9. Be sure that the Notification option is selected
- 10.Click the green **Create** button
- 11.You will then be taken to a page similar to this:

| Personal Set                        | tings - Wy email nouncations, subscriptions a reminders - New Email Nouncation.                                                              | Save Preview | Cance |
|-------------------------------------|----------------------------------------------------------------------------------------------------|--------------|-------|
| × EXIT SETTING                      | \$                                                                                                    |              |       |
| Permission Type<br>Notification Nan | Recipient Notification #4                                                                                                    |              |       |
| Notify When                         | a data ticket is modified S + Additional criteria                                                                                            |              |       |
| mail Contents                       |                                                                                                    |              |       |
| Message Type<br>Subject             | Default Chelp me choose                                                                                                    |              |       |
| Message Forma                       | SHTML OPlain Text Only                                                                                                    |              |       |
| Single record op                    | tions 🗹 Include a copy of data ticket                                                                                                    |              |       |
| Advanced Opti                       | ons                                                                                                    |              |       |
| Operations                          | only when single data tickets change (e.g., Add, Edit)<br>only when multiple data tickets change (e.g., Import)<br>for either type of change |              |       |
| From Address                        | otify@quickbase.com<br>The application manager (currently: jeff.cravener@trinityis.com)                                                      |              |       |
|                                     | Adam Bethke (abethke@dcpcsb.org)                                                                                                    |              |       |

- 12. Give your notification a meaningful name in the **Notification Name** field
- 13.Follow the instructions beginning at step 5 on this link to set up the Notification: <u>https://www.quickbase.com/user-assistance/creating\_a\_notification.html</u>